# ΛLiViON

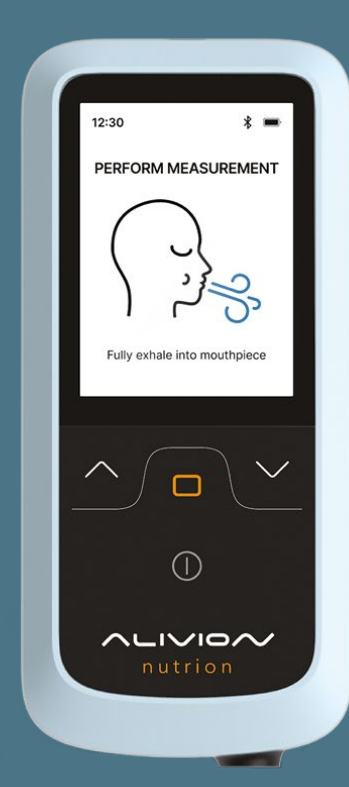

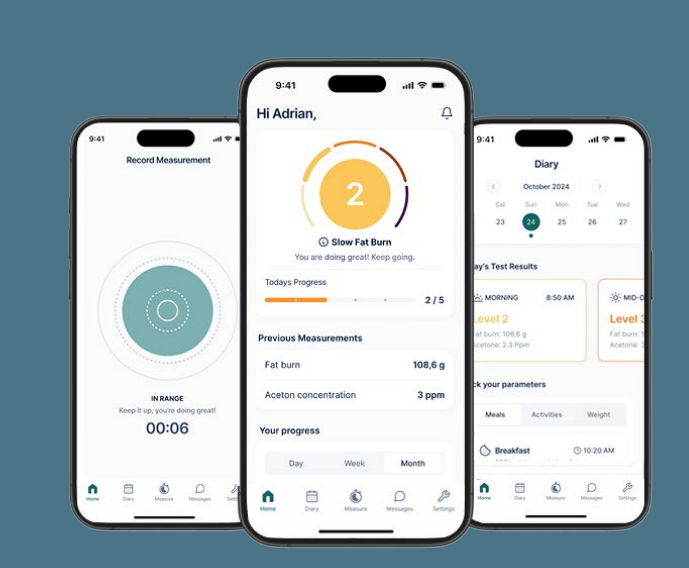

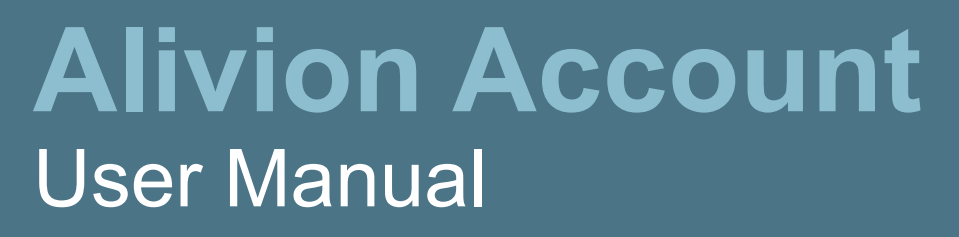

Alivion Account 03/25

## Foreword

Welcome to Alivion! We are delighted that you are part of our community and would like to support you in the sustainable activation of your fat metabolism for a healthy lifestyle and improved fitness. Together we will create the basis for better well-being and long-term success on your personal health journey. Thank you for choosing Alivion - we are proud to accompany you on this journey!

To set up your Alivion account, follow these step-by-step instructions to ensure a smooth registration process.

#### Invitation email

- You will receive an invitation link from Alivion Cloud in your email inbox. If you don't see it, please check your Spam folder.
- Click on the invitation link and accept it. This will redirect you to the Microsoft login page.
- Click "Send code", then check your email, copy the verification code, and enter it in the Microsoft login.

| AlivionCloud invited you to access<br>applications within their<br>organization                                                                                                    | Microsoft                                              |
|----------------------------------------------------------------------------------------------------|--------------------------------------------------------|
|                                                                                                    | max.muster@gmx.ch                                      |
| Please only act on this email if you trust the organization represented below in rare cases, individuals may receive fraudulent initiations from bad actors posing as legitimate companies. If you were not expecting this invitation, proceed with caution.                                                          | Sign in                                                |
| Organization: AlvionCloud<br>Domain: <u>AlvionCloud connecced</u> , corp                                                                                                    | We'll send a code to max.muster@gmx.ch to sign you in. |
| If you accept this invitation, you'll be sent to <u>three flavor advictor</u> the sent to <u>three flavor</u> .                                                                                                    |                                                        |
| This invitation email is from AtivionCloud ( <u>AtivionCloud immicroseth.coc</u> ) and may include advertising<br>context. AtivionCloud has not provided a task to their privacy statement for you to review. Microsoft<br>Corporation facilitated sending this email but did not validate the sender or the message. | Send code                                              |
| Morrent respects you privacy To kann muni, phase wald file <u>Morrent Phases Retained</u><br>Morrent Corporation, One Morrent Way, Radiound, Will Hold 2                                                                                                    |                                                        |

- Accept Alivion's data policy to proceed.
- If you don't have a Microsoft account, create one using the email address you received the invitation link to.

## Authenticator

The Authenticator app is required for secure login and two-factor authentication, ensuring that only authorized users can access their Alivion account.

• If you don't already have the Microsoft Authenticator app, click "Next" and then click "Download now". Scroll down to find the App Store link.

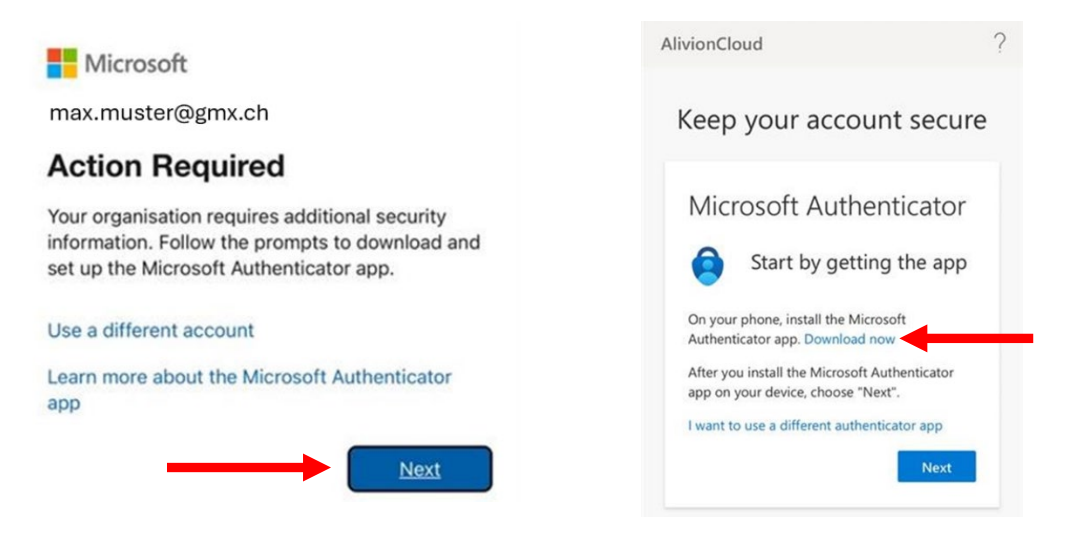

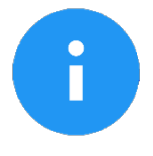

The download opens in a new tab. To continue registration, return to the original tab afterward.

 Once the Authenticator app is downloaded, open it and accept the settings. Then return to your browser.

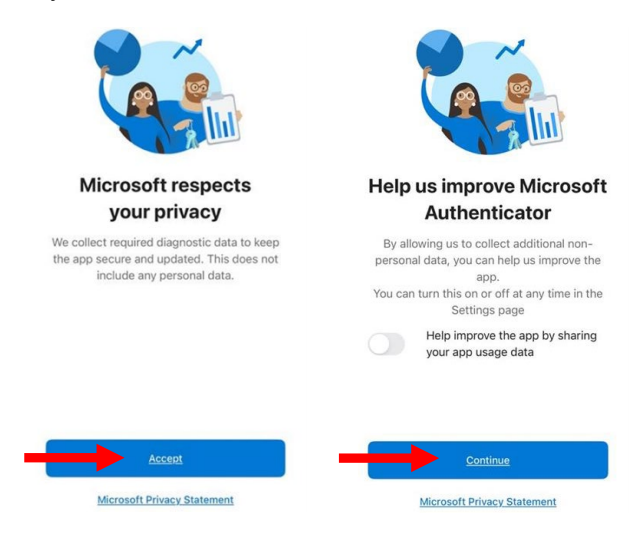

• Click "Next", then "Pair your account to the app" by following the link provided.

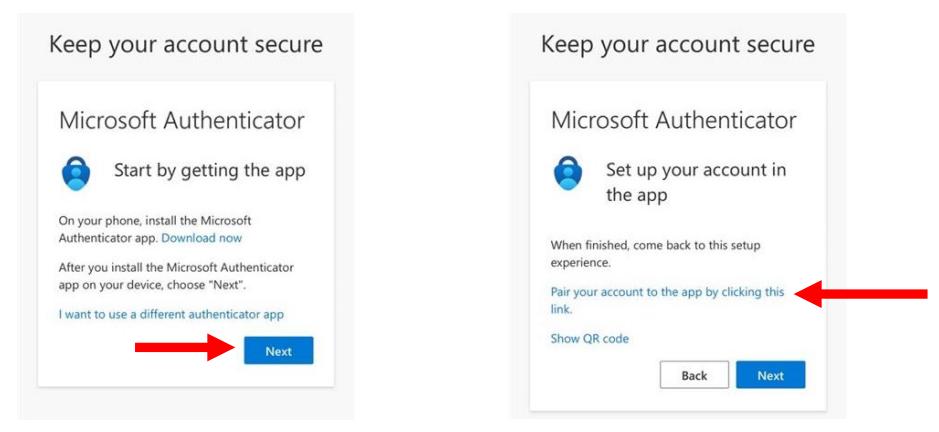

- This will redirect you to the Authenticator app—click "Open" to continue.
- Push notifications are not required you may skip this step.
- Unlock the Authenticator app and select the account from Alivion Cloud.
- Return to the registration page, click "Next", and enter the code from the Authenticator app to complete verification.

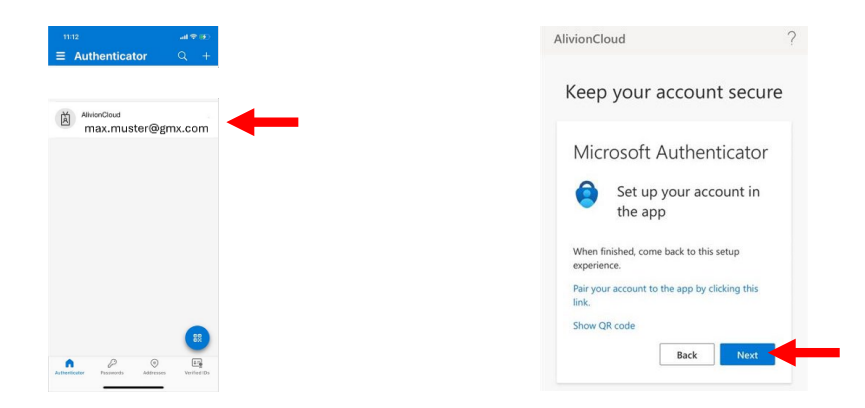

### **Registration form**

- Fill out the registration form with your details.
- You will be directed to the App Store to download the Alivion Core app.
- Open the downloaded Alivion Core app and log in with your newly created Alivion credentials.

You are all set! You can now start with your fat metabolism measurement.